### Nova autenticação no XENTRY Diagnosis

Antes da colocação em funcionamento, programação ou codificação de qualquer tipo de módulo de comando (XENTRY Flash), você deve se autenticar no XENTRY Diagnosis com um segundo fator.

### Autenticação multifator

### O que você vai precisar no futuro

Como de costume

Seu nome de usuário e senha.

#### Além disso:

- $\circ\;$  um aplicativo de autenticação em seu smartphone ou
- o uma chave de segurança USB

### Aplicativo do smartphone

- Instale um aplicativo de autenticação em seu smartphone.
- Observe: o aplicativo deve estar de acordo com a norma RFC6238 TOTP.

Ou:

### Chave de segurança USB

- Obtenha chaves de segurança USB suficientes.
- Você pode obtê-las de revendedores elétricos especializador ou diretamente do fabricante.
- Observe que a chave de segurança USB deve estar em conformidade com a norma FIDO2.

### Autenticação no XENTRY Diagnosis

- Cada vez que você utilizar o XENTRY Flash, você é automaticamente guiado através do processo de autenticação.
- A janela correspondente se abre automaticamente no XENTRY Diagnosis.

# 

# A autenticação multifator é obrigatória para todos os usuários do XENTRY Diagnosis no mundo inteiro.

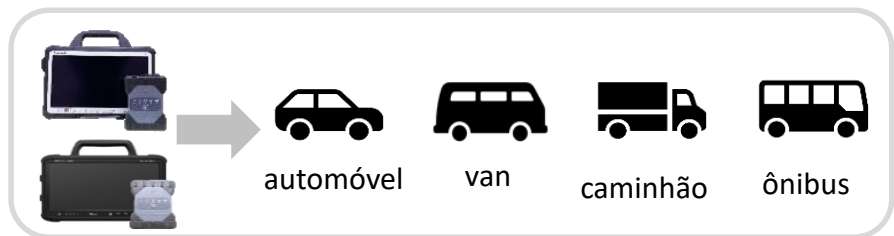

# HelpCard | XENTRY Diagnosis Autenticação multifator (MFA)

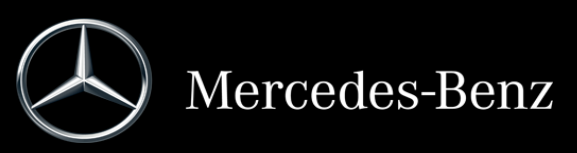

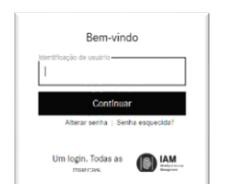

## É assim que funciona a autenticação no XENTRY Diagnosis

A autenticação multifator é necessária durante a colocação em funcionamento, programação e codificação de todos os módulos de comando.

#### Preparação

Recomendamos que você configure seu segundo fator com antecedência por meio do seguinte URL: https://login.mercedes-benz.com/password/mfa-settings

### **Primeiro** login

Use o XENTRY Diagnosis como de 1 costume. Assim que necessário, o XENTRY Diagnosis notifica a autenticação.

| Modo selecionado:                   | Todas as etapas s                     | erão executadas com conexão online.              |
|-------------------------------------|---------------------------------------|--------------------------------------------------|
| Online                              | Suporte                               |                                                  |
| ŝ                                   | 2                                     |                                                  |
| Encourar todas as<br>agões otiline. | Suporte attaives de<br>User - ob Desk |                                                  |
| Cerelções previes                   | As condições p                        | révias não estão atendidas.                      |
| Avisos aluais de manutorição        | - 🔘 Atualmen                          | le não caistem mensagens de manutenção que não f |
| Deteráncias para o processo         | 🗸 🖌 As indicaçã                       | es para processo foram notadas                   |

- Clique no botão "Fazer login de usuário" 2 para completar o login com todas as informações de usuário necessárias (neste caso, a autenticação com o segundo fator).
- Se você ainda não tiver armazenado o segundo 3 fator, configure ele agora para a autenticação.
  - Depois de passar pelo processo, a autenticação será confirmada para você. Agora você pode continuar trabalhando como de costume no XENTRY Diagnosis.

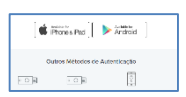

Fazer o login do usuário

Authenticated

### A partir do segundo login

Use o XENTRY Diagnosis como de costume. Assim que necessário, o XENTRY Diagnosis notifica a autenticação.

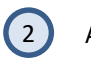

Agora defina seu segundo fator para a autenticação.

### 2.1 Aplicativo no smartphone

Se você tiver armazenado um aplicativo de autenticação como segundo fator, então, dependendo da configuração, uma notificação push correspondente será exibida automaticamente em seu smartphone.

### 2.2 Chave de segurança USB

Se você tiver armazenado uma chave de segurança USB como segundo fator, ela deve ser inserida numa porta USB livre em seu XENTRY Diagnosis Pad | Pad 2.

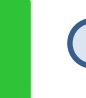

Agora você está autenticado e pode continuar trabalhando no XENTRY Diagnosis como de costume.

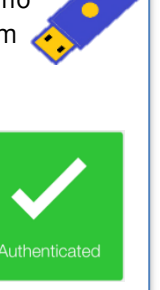

HelpCard | XENTRY Diagnosis Autenticação multifator (MFA)

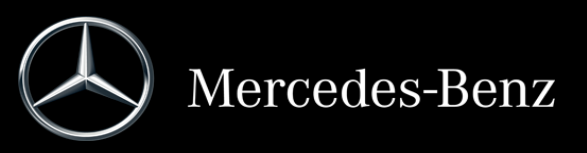